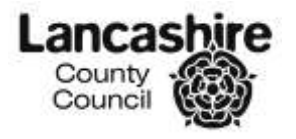

## Care Capacity Tracker – Oracle User guide - Supplier

## Contents

| Contents                            |    |
|-------------------------------------|----|
| 1.0 Logging In                      | 2  |
| 1.1 Covid-19 Access                 | 2  |
| 2.0 Data Entry                      | 2  |
| 2.1 Creating a New Data Entry       |    |
| 2.2 Daily Questions                 | 4  |
| 2.2.1 Populate from Previous Values | 6  |
| 2.2.3 Care Homes Only               |    |
| 2.2.5 Sections 1-3 Completed        | 19 |
| 2.2.7 Completing the Data Input     |    |
| 3.0 Logging out                     |    |
|                                     |    |

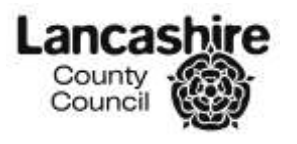

| Task                   | Guidance                                                                                                    |
|------------------------|----------------------------------------------------------------------------------------------------|
| 1.0 Logging<br>In      | To access Oracle Self Service via the following URL <a href="https://oss.lancashire.gov.uk/">https://oss.lancashire.gov.uk/</a>                                                                                                    |
| 1.1 Covid-19<br>Access | Select the 'LCC Covid-19 Care Providers, found on the left hand side of the home page, shown below:                                                                                                    |
|                        | Main Menu   Personalize   +   LCC Covid-19 Care Providers   +   LCC Employee Expenses   +   LCC Internal Covid-19 Access   +   LCC Manager Expenses                                                                                                    |
|                        | Select the '+' sign next to the 'LCC Covid-19 Care Provider' access link.                                                                                                    |
|                        | Once this has been selected, you can then select the LCC Covid-19 Care Provider' option:                                                                                                    |
|                        | LCC Covid-19 Care Providers                                                                                                    |
| 2.0 Data<br>Entry      | The below screen will show all the previous data entries for you:                                                                                                    |
| -                      | COVID-19 Data Entry                                                                                                    |
|                        | None         Reverse Rummary       Governmenty       Governmenty       Cleant Groups         Init       Factor of the second second |
|                        | DAILY_DATE Current Status People Supported COVID19 Cassis COVID 19 Related Deaths Users Self Isolating Staff Side Not COVID19 Staff Suspected COVID19 Staff Self Evolution                                                                                                    |

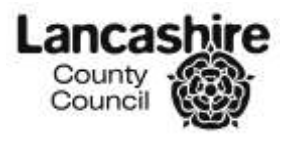

| Task                                | Guidance                                                             |
|-------------------------------------|----------------------------------------------------------------------|
| 2.1 Creating<br>a New Data<br>Entry | In order to add the new data, select create:                         |
|                                     | Client Groups<br>Demonstra<br>Learning Disability<br>Autore          |
|                                     | Learning Dinability and Autom<br>Mental Health<br>Sensory Implarment |
|                                     | A 1 B                                                                |
|                                     | COVID19 Staff Suspected COVID19 Staff Service Life                   |

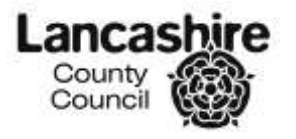

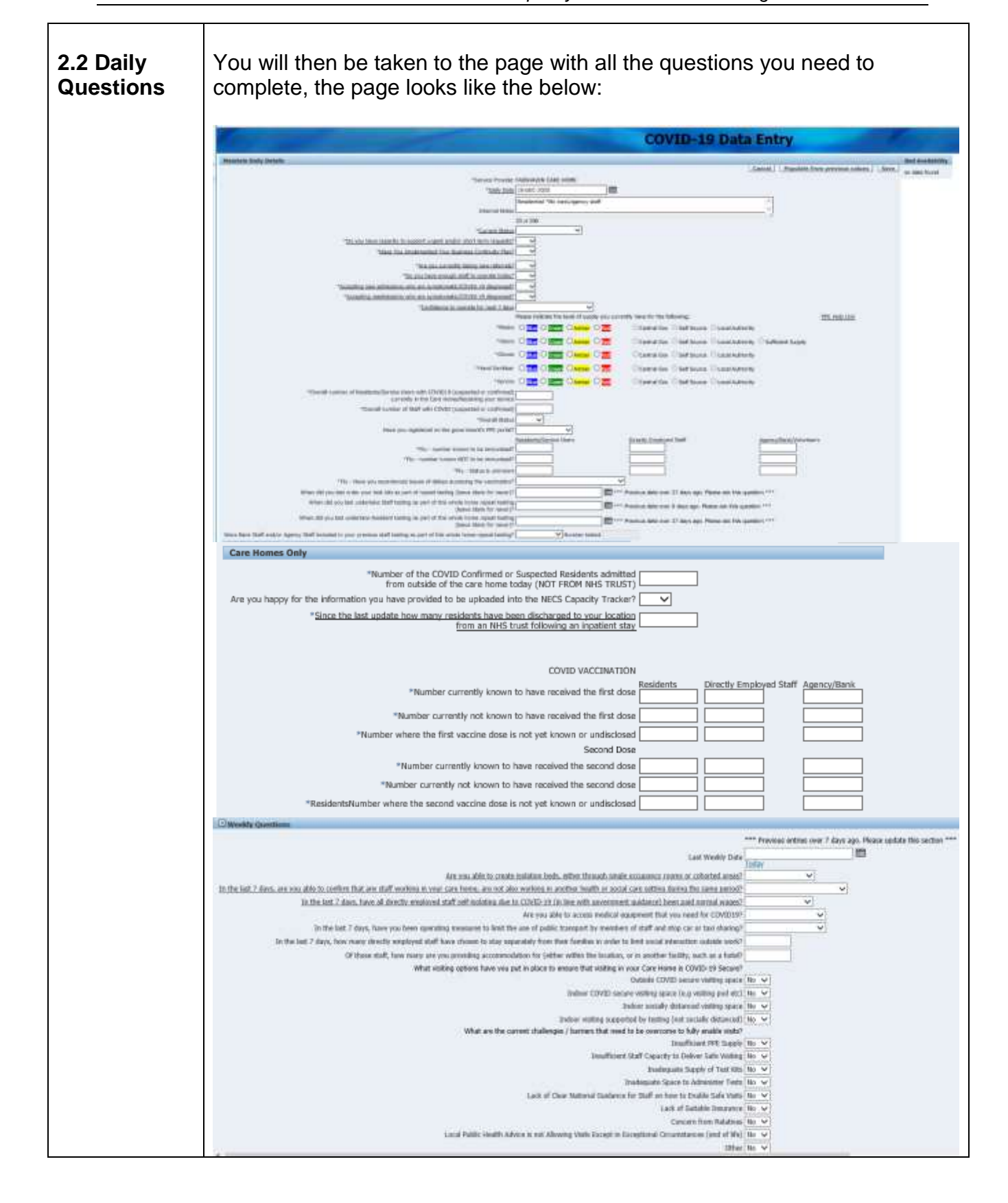

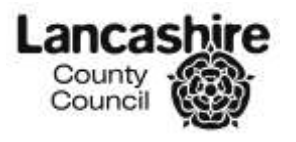

| Task | Gui                        | dance            | •                                                    |                                                 |                                                                   |                                                                                                    |                                                                                                    |                            |                                                  |                                                    |                     |
|------|----------------------------|------------------|------------------------------------------------------|-------------------------------------------------|-------------------------------------------------------------------|----------------------------------------------------------------------------------------------------|----------------------------------------------------------------------------------------------------|----------------------------|--------------------------------------------------|----------------------------------------------------|---------------------|
|      | Concerning<br>The activity | De se las a      | ento, P paz cana torne o<br>antico paza cana torne o | and agency staff, what the                      | De se<br>norm ar i choi to to to ti<br>norm i nuc bal attave, com | Las (<br>Inno ofto por destina (C)<br>in rights between are set<br>in<br>Between A<br>Between A<br>Betwe | Annual of the second second se | enne ner 20ar op far<br>18 | an plan itu acan <sup>a</sup>                    | •                                                  |                     |
|      | Della Johann               | atten Bankers    |                                                      |                                                 |                                                                   |                                                                                                    |                                                                                                    |                            |                                                  |                                                    |                     |
|      | Geographic                 | Service Rome     | People Supported                                     | Rev COVSD Cases<br>Confirmed<br>(Last 24 Hunts) | Rese CENTE Cares<br>Surgested<br>(Last 34 maars)                  | COVER Extend Deaths<br>Last 24 Hours<br>(not in Respiral)                                                                                                    | Users/Hastdoots<br>Solatmg(Far Coold)                                                                                                    | Smith Sick - Here CEVID    | Staff Reads<br>Suspected COVID<br>(Last 34 Ream) | Graff Hearly<br>Conferred COVER<br>(Last 24 Hours) | Staff Self Judicing |
|      | F/08                       | Residential Care |                                                      | ) (                                             | 11                                                                | 11. 1                                                                                                    | I <u>[</u> ]                                                                                                    |                            | 10                                               | ))[                                                |                     |
|      | This                       | ; has l          | oeen sj                                              | olit into                                       | four se                                                           | ctions.                                                                                                    |                                                                                                    |                            |                                                  |                                                    |                     |

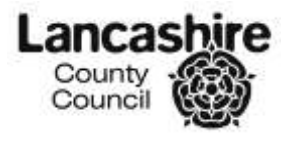

| Task                                  | Guidance                                                                                                    |
|---------------------------------------|----------------------------------------------------------------------------------------------------|
| 2.2.1<br>Populate<br>from<br>Previous | Cavel Populate from previous values Save no data found                                                                                                    |
| values                                | <ul> <li>There is a 'populate from previous values' button which will auto pull data entered on the previous day;</li> <li>use this button to pull the data through</li> <li>If there are no changes, complete the mandatory questions (the ones that are blank), including the exceptions highlighted below.</li> <li>If there are changes, record the change as well as completing the mandatory questions, including the exceptions highlighted below.</li> <li>Please ensure you complete the question 'are you happy for the new information provided to be uploaded into the NECS capacity tracker?'.</li> </ul> |

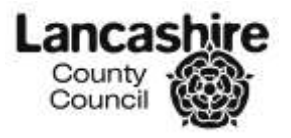

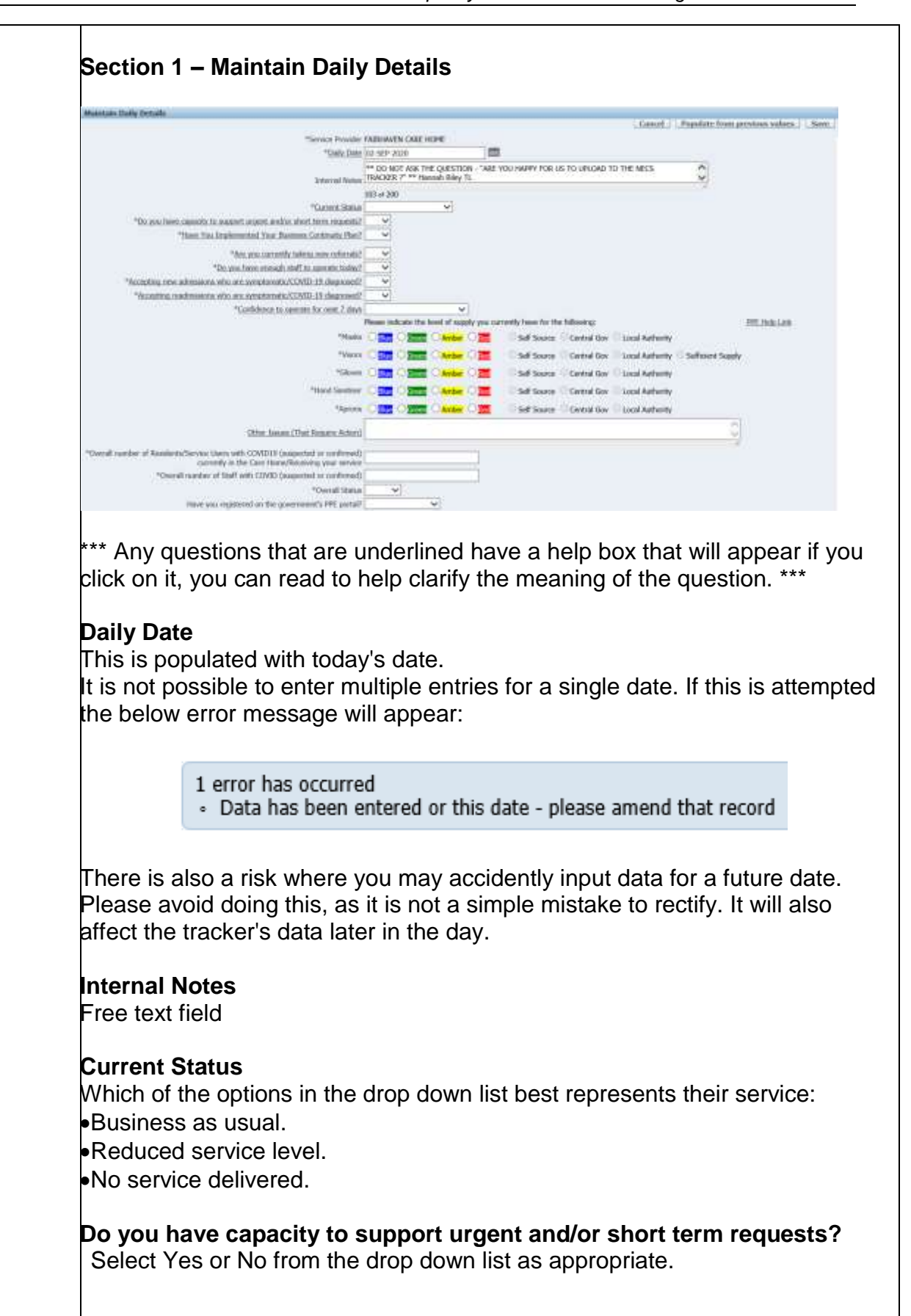

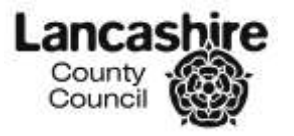

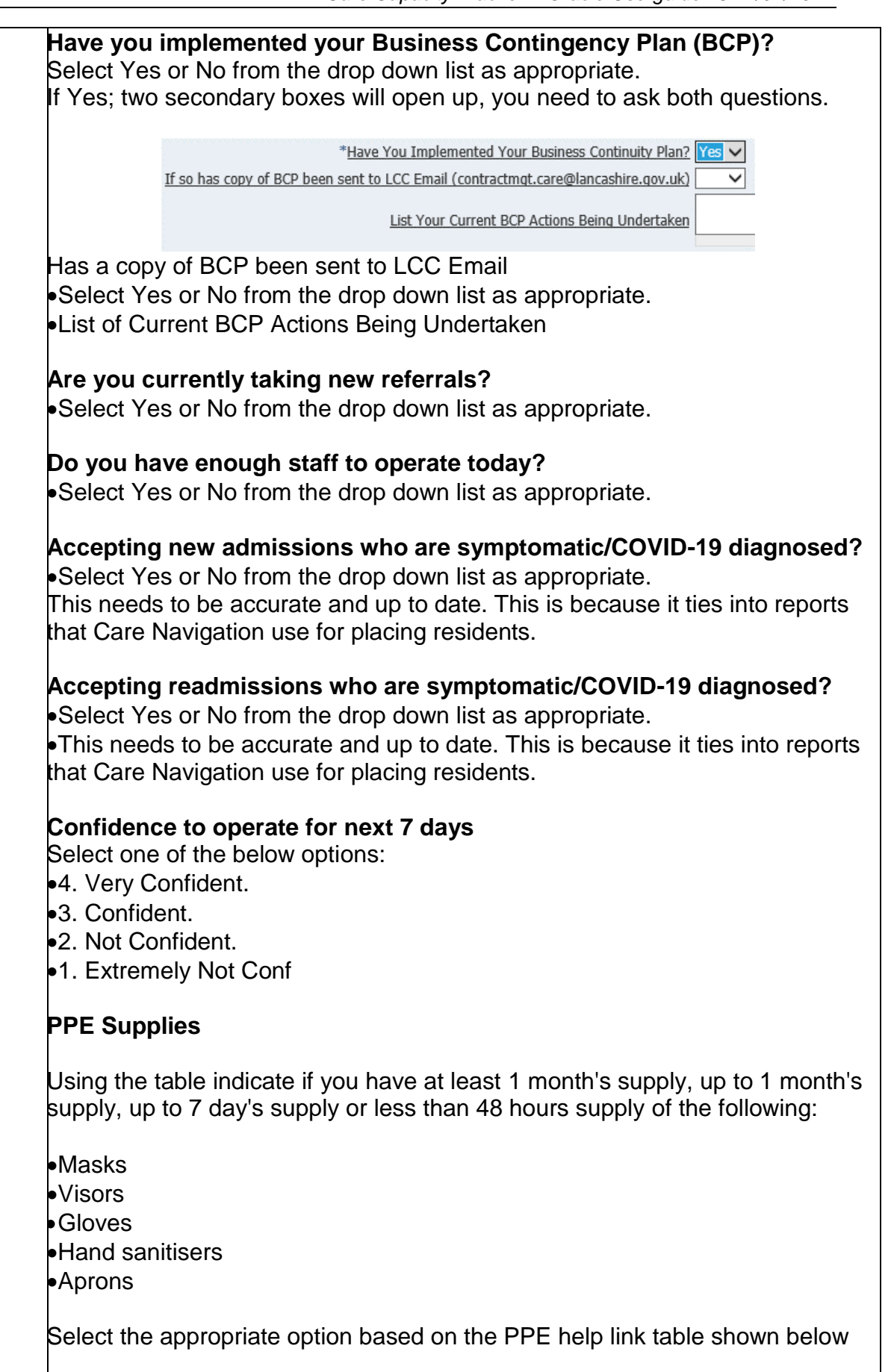

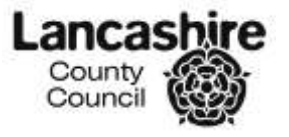

## Lancashire County Council Customer Access Service Care Capacity Tracker – Oracle Userguide v3 27/01/2021

| y<br>"Masks                                                                                                    | losss indicate the less                                                                                                    |                                                                                                    | and the second second se |                                                                                                    |                                                                                                    |                                                                                                    |                                                                                                    |                |
|----------------------------------------------------------------------------------------------------|----------------------------------------------------------------------------------------------------|----------------------------------------------------------------------------------------------------|----------------------------------------------------------------------------------------------------|----------------------------------------------------------------------------------------------------|----------------------------------------------------------------------------------------------------|----------------------------------------------------------------------------------------------------|----------------------------------------------------------------------------------------------------|----------------|
| - Contraction                                                                                                    |                                                                                                    | el of supply you cu                                                                                                    | mently have for th                                                                                                    | e following:                                                                                                    | Second Readings                                                                                                    |                                                                                                    |                                                                                                    |                |
| PANKOPS                                                                                                    |                                                                                                    | Amber O TH                                                                                                    | C Sel Source                                                                                                    | Central Gov                                                                                                    | Local Authority                                                                                                    | Cufferent Currely                                                                                                    |                                                                                                    |                |
| Gloves                                                                                                    |                                                                                                    | Ander C III                                                                                                    | Call Course                                                                                                    | Central Gov                                                                                                    | Local Authority                                                                                                    | - Senicence Soppry                                                                                                    |                                                                                                    |                |
| *Hand Sanitiser                                                                                                    |                                                                                                    | Amber O THE                                                                                                    | Sof Source                                                                                                    | Central Gov                                                                                                    | Local Authority                                                                                                    |                                                                                                    |                                                                                                    |                |
| *Accons                                                                                                    |                                                                                                    | Amber O THE                                                                                                    | Call Grunne                                                                                                    | Cantral Cou                                                                                                    | Local Authority                                                                                                    |                                                                                                    |                                                                                                    |                |
| (From                                                                                                    |                                                                                                    | Wilder C 1991                                                                                                    | Self Source                                                                                                    | Centra Gov                                                                                                    | Cocal Authority                                                                                                    |                                                                                                    |                                                                                                    |                |
| "Confidence to open                                                                                                    | itie for next 7 days                                                                                                    |                                                                                                    | ~                                                                                                    |                                                                                                    |                                                                                                    |                                                                                                    |                                                                                                    |                |
|                                                                                                    | *Masks                                                                                                    |                                                                                                    |                                                                                                    |                                                                                                    |                                                                                                    |                                                                                                    | PPE Help Link                                                                                                    |                |
|                                                                                                    | "Visors C                                                                                                    | Blue Green                                                                                                    | Amber O Red                                                                                                    |                                                                                                    |                                                                                                    |                                                                                                    |                                                                                                    |                |
|                                                                                                    | *Gloves C                                                                                                    | Blue O Green                                                                                                    | Amber O Red                                                                                                    |                                                                                                    |                                                                                                    |                                                                                                    |                                                                                                    |                |
|                                                                                                    | *Hand Sanitiser                                                                                                    | Blue O Green                                                                                                    | Amber O Red                                                                                                    |                                                                                                    |                                                                                                    |                                                                                                    |                                                                                                    |                |
|                                                                                                    | "Aprons C                                                                                                    | Blue O Green                                                                                                    | Amber O Red                                                                                                    |                                                                                                    |                                                                                                    |                                                                                                    |                                                                                                    |                |
|                                                                                                    |                                                                                                    |                                                                                                    |                                                                                                    |                                                                                                    |                                                                                                    |                                                                                                    | × .                                                                                                    |                |
| <b>PPF Hein I</b>                                                                                                    | ink                                                                                                    |                                                                                                    |                                                                                                    |                                                                                                    |                                                                                                    |                                                                                                    | ×                                                                                                    |                |
| TTE Heip I                                                                                                    |                                                                                                    |                                                                                                    |                                                                                                    |                                                                                                    |                                                                                                    |                                                                                                    |                                                                                                    |                |
|                                                                                                    | At least 1 mo                                                                                                    | nth supply o                                                                                                    | of DDE availa                                                                                                    | blo and are                                                                                                    | confident of                                                                                                    | ongoing                                                                                                    |                                                                                                    |                |
| BLUE                                                                                                    | supply                                                                                                    | nui suppiy u                                                                                                    | הררב availa                                                                                                    |                                                                                                    | Connucht Of                                                                                                    | ongoing                                                                                                    |                                                                                                    |                |
| GREEN                                                                                                    | Up to 1 mont                                                                                                    | h supply of I                                                                                                    | PPE available                                                                                                    | e or are cor                                                                                                    | fident of on                                                                                                    | oina supply                                                                                                    |                                                                                                    |                |
| AMBER                                                                                                    | Up to 7 days'                                                                                                    | supply of PI                                                                                                    | PE available                                                                                                    |                                                                                                    |                                                                                                    | <u>, , , , , , , , , , , , , , , , , , , </u>                                                                                                    |                                                                                                    |                |
|                                                                                                    |                                                                                                    | ies or Less t                                                                                                    | han 48hrs s                                                                                                    | upply of PP                                                                                                    | F availahle                                                                                                    |                                                                                                    |                                                                                                    |                |
| KLD                                                                                                    |                                                                                                    | ICS OF LCSS U                                                                                                    |                                                                                                    | арріу ОГРГ                                                                                                    |                                                                                                    |                                                                                                    |                                                                                                    |                |
|                                                                                                    |                                                                                                    |                                                                                                    | nent Por                                                                                                    | tal                                                                                                    |                                                                                                    |                                                                                                    |                                                                                                    |                |
| •Or want<br>If you war<br>PPE team<br>provided.<br>Note: The<br><b>Dverall n</b>                                                                                                    | LCC to pr<br>nt LCC to p<br>n on 0300<br>e 'Visor' op                                                                                                    | ovide yo<br>provide y<br>123 678<br>otion has                                                                                                    | nent Por<br>u with an<br>you with<br>6 and th<br>an addi<br>nts / ser                                                                                                    | tal<br>an emerg<br>ey will a<br>tional so                                                                                                    | gency sup<br>ergency s<br>arrange f<br>ection: 'S                                                                                                    | oply of PP<br>supply plea<br>or a suppl<br>ufficient S                                                                                                    | E<br>ase contact<br>y to be<br>supply'.                                                                                      | the            |
| •Or want<br>If you war<br>PPE team<br>provided.<br>Note: The<br><b>Overall n</b>                                                                                                    | LCC to pr<br>nt LCC to p<br>n on 0300<br>Visor' op<br>umber of<br>med) curr                                                                                                    | ovide yo<br>provide y<br>123 678<br>otion has<br><b>Reside</b>                                                                                                    | nent Por<br>u with a<br>you with<br>6 and th<br>an addi<br>nts / ser<br>the Car                                                                                                    | tal<br>an emerg<br>ey will a<br>tional se<br><b>vice us</b>                                                                                               | gency sup<br>ergency s<br>arrange f<br>ection: 'S<br>ers with                                                                                                    | oply of PP<br>supply plea<br>or a suppl<br>ufficient S<br><b>COVID1</b> 9                                                                                                    | E<br>ase contact<br>y to be<br>upply'.<br>9 (suspecte                                                                        | the<br>ed      |
| •Or want<br>If you war<br>PPE team<br>provided.<br>Note: The<br><b>Overall n</b><br>pr confirm                                                                                                    | LCC to pr<br>at LCC to p<br>a on 0300<br>Visor' op<br>umber of<br>ned) curr                                                                                                    | ovide yo<br>provide y<br>123 678<br>otion has<br><b>Reside</b><br><b>rently in</b>                                                                                          | nent Por<br>u with an<br>you with<br>6 and th<br>an addi<br>nts / ser<br>the Car                                                                                                    | tal<br>an emerg<br>ey will a<br>tional so<br><b>vice us</b><br><b>e Hom</b> e                                                                             | gency sup<br>ergency s<br>arrange f<br>ection: 'S<br>sers with<br>e / Recei                                                                                             | oply of PP<br>supply plea<br>or a suppl<br>ufficient S<br><b>COVID19</b><br><b>ving you</b>                                                                                   | E<br>ase contact<br>y to be<br>supply'.<br><b>9 (suspecte</b><br><b>service</b>                                              | the<br>ed      |
| •Or want<br>If you war<br>PPE team<br>provided.<br>Note: The<br><b>Dverall n</b><br>promining<br>•Add in the<br>COVID 10                                                                                                    | LCC to pr<br>at LCC to p<br>on 0300<br>Visor' op<br>umber of<br>med) curr                                                                                                    | ovide yo<br>provide yo<br>123 678<br>otion has<br><b>Reside</b><br><b>rently in</b><br>of reside                                                                            | nent Por<br>u with a<br>you with<br>6 and th<br>an addi<br>nts / ser<br>the Car<br>ents on                                                                                                    | tal<br>an emerg<br>ey will a<br>tional so<br><b>vice us</b><br><b>e Hom</b> o<br>that day                                                                 | gency sup<br>ergency s<br>arrange f<br>ection: 'S<br>sers with<br>e / Recei<br>y with sus                                                                               | oply of PP<br>supply plea<br>or a suppl<br>ufficient S<br><b>COVID1</b><br><b>ving you</b><br>spected ar                                                                      | E<br>ase contact<br>y to be<br>supply'.<br><b>9 (suspecte</b><br><b>5 service</b><br>ad confirmed                            | the<br>ed      |
| •Or want<br>If you war<br>PPE team<br>provided.<br>Note: The<br><b>Overall n</b><br>pr confirm<br>•Add in th<br>COVID19                                                                                                    | LCC to pr<br>at LCC to p<br>on 0300<br>Visor' op<br>umber of<br>med) curr<br>he number<br>cases.                                                                                                    | ovide yo<br>provide y<br>123 678<br>otion has<br><b>Reside</b><br><b>rently in</b><br>of reside                                                                             | nent Por<br>u with an<br>ou with<br>6 and th<br>an addi<br>nts / ser<br>the Car<br>ents on                                                                                                    | tal<br>an emerg<br>ey will a<br>tional se<br><b>vice us</b><br><b>e Hom</b> e<br>that day                                                                 | gency sup<br>ergency s<br>arrange f<br>ection: 'S<br>sers with<br>e / Recei                                                                                             | oply of PP<br>supply plea<br>or a suppl<br>ufficient S<br><b>COVID19</b><br><b>ving you</b><br>spected ar                                                                     | E<br>ase contact<br>y to be<br>supply'.<br>9 (suspecte<br>service<br>nd confirmed                                            | the<br>ed      |
| •Or want<br>If you war<br>PPE team<br>provided.<br>Note: The<br><b>Dverall n</b><br>pr confirm<br>•Add in th<br>COVID19                                                                                                    | LCC to pr<br>at LCC to pr<br>a on 0300<br>Visor' op<br>umber of<br>med) curr<br>cases.                                                                                                    | ovide yo<br>provide y<br>123 678<br>otion has<br><b>Reside</b><br><b>rently in</b><br>of reside                                                                             | nent Por<br>u with an<br>you with<br>6 and th<br>an addi<br>nts / ser<br>the Car<br>ents on t                                                                                                    | tal<br>an emerg<br>ey will a<br>tional so<br><b>vice us</b><br><b>e Hom</b> e<br>that day                                                                 | gency sup<br>ergency s<br>arrange f<br>ection: 'S<br><b>sers with</b><br><b>e / Recei</b><br>with sus                                                                   | oply of PP<br>supply plea<br>or a suppl<br>ufficient S<br><b>COVID19</b><br><b>ving you</b><br>spected ar                                                                     | E<br>ase contact<br>y to be<br>supply'.<br><b>9 (suspecte</b><br><b>service</b><br>ad confirmed                              | the<br>ed      |
| •Or want<br>If you war<br>PPE team<br>provided.<br>Note: The<br><b>Dverall n</b><br>pr confirm<br>•Add in th<br>COVID19<br><b>Dverall n</b>                                                                                                    | LCC to pr<br>at LCC to pr<br>on 0300<br>Visor' op<br>umber of<br>med) curr<br>ie number<br>cases.<br>umber of                                                                                                    | ovide yo<br>provide yo<br>123 678<br>otion has<br><b>Reside</b><br><b>rently in</b><br>of reside                                                                            | nent Por<br>u with an<br>you with<br>6 and th<br>an addi<br>nts / ser<br>the Car<br>ents on the<br>ith COV                                                                                                    | tal<br>an emerg<br>ey will a<br>tional so<br><b>vice us</b><br><b>e Hom</b><br>that day                                                                   | gency supergency s<br>arrange f<br>ection: 'S<br><b>sers with</b><br><b>a / Recei</b><br>with suse                                                                      | oply of PP<br>supply plea<br>or a suppl<br>ufficient S<br><b>COVID1</b><br><b>ving you</b><br>spected ar                                                                      | E<br>ase contact<br>y to be<br>supply'.<br>9 (suspecte<br>service<br>nd confirmed<br>rmed)                                   | the<br>ed      |
| <ul> <li>Or want</li> <li>f you war</li> <li>PPE team</li> <li>provided.</li> <li>Note: The</li> <li>Overall n</li> <li>Add in th</li> <li>COVID19</li> <li>Overall n</li> <li>Add in th</li> </ul>                                                                                                    | LCC to pr<br>at LCC to pr<br>on 0300<br>Visor' op<br>umber of<br>med) curr<br>ie number<br>cases.<br>umber of                                                                                                    | ovide yo<br>provide y<br>123 678<br>otion has<br><b>Residen</b><br>ently in<br>of resident<br>Staff with<br>of staff                                                        | nent Por<br>u with a<br>you with<br>6 and th<br>an addi<br>nts / ser<br>the Car<br>ents on<br>ith COV<br>on that c                                                                                                    | tal<br>an emerg<br>ey will a<br>tional se<br><b>vice us</b><br><b>e Home</b><br>that day<br><b>ID19 (s</b><br>lay with                                    | gency supergency s<br>arrange f<br>ection: 'S<br>sers with<br>y with sus<br>uspected<br>suspect                                                                         | oply of PP<br>supply plea<br>or a suppl<br>ufficient S<br><b>COVID19</b><br><b>ving you</b><br>spected ar<br><b>d or confi</b><br>ed and co                                   | E<br>ase contact<br>y to be<br>supply'.<br>9 (suspecte<br>service<br>nd confirmed                                            | the<br>ed      |
| •Or want<br>If you war<br>PPE team<br>provided.<br>Note: The<br><b>Overall n</b><br>•Add in th<br>COVID19<br><b>Overall n</b><br>•Add in th<br>COVID19                                                                                                    | LCC to pr<br>at LCC to pr<br>a on 0300<br>Visor' op<br>umber of<br>ned) curr<br>cases.<br>umber of<br>ne number<br>cases.                                                                                                    | ovide yo<br>provide y<br>123 678<br>otion has<br><b>Reside</b><br><b>rently in</b><br>of reside<br><b>Staff w</b> i<br>of staff                                             | nent Por<br>u with a<br>you with<br>6 and th<br>an addi<br>nts / ser<br>the Car<br>ents on<br>ith COV<br>on that c                                                                                                    | tal<br>an emerg<br>ey will a<br>tional se<br><b>vice us</b><br><b>e Home</b><br>that day<br><b>ID19 (s</b><br>lay with                                    | gency supergency s<br>arrange f<br>ection: 'S<br><b>sers with</b><br><b>a / Recei</b><br>with sus<br>uspected<br>suspect                                                | oply of PP<br>supply plea<br>or a suppl<br>ufficient S<br><b>COVID19</b><br><b>ving you</b><br>spected ar<br><b>d or confi</b><br>ed and co                                   | E<br>ase contact<br>y to be<br>supply'.<br><b>9 (suspecte</b><br><b>5 service</b><br>nd confirmed<br><b>rmed)</b><br>nfirmed | the<br>ed      |
| •Or want<br>If you war<br>PPE team<br>provided.<br>Note: The<br><b>Dverall n</b><br>•Add in th<br>COVID19<br>•Add in th<br>COVID19                                                                                                    | LCC to pr<br>at LCC to pr<br>a on 0300<br>Visor' op<br>umber of<br>med) curr<br>a number<br>cases.<br>umber of<br>a number<br>cases.                                                                                                    | ovide yo<br>provide y<br>123 678<br>tion has<br><b>Reside</b><br><b>Reside</b><br><b>rently in</b><br>of reside                                                             | nent Por<br>u with an<br>you with<br>6 and th<br>an addi<br>nts / ser<br>the Car<br>ents on that con<br>on that co                                                                                                    | tal<br>an emerg<br>ey will a<br>tional so<br><b>vice us</b><br><b>e Hom</b><br>that day<br><b>ID19 (s</b><br>lay with                                     | gency supergency s<br>arrange f<br>ection: 'S<br><b>sers with</b><br><b>a / Recei</b><br>with sus<br><b>uspecte</b><br>suspect                                          | oply of PP<br>supply plea<br>or a suppl<br>ufficient S<br><b>COVID19</b><br><b>ving you</b><br>spected ar<br><b>d or confi</b><br>ed and co                                   | E<br>ase contact<br>y to be<br>supply'.<br><b>9 (suspecte</b><br><b>5 service</b><br>nd confirmed                            | the<br>ed      |
| <ul> <li>Or want</li> <li>Or want</li> <li>PPE team</li> <li>PPE team</li> <li>Provided.</li> <li>Note: The</li> <li>Overall n</li> <li>Add in th</li> <li>COVID19</li> <li>Overall n</li> <li>Add in th</li> <li>COVID19</li> <li>Overall S</li> </ul>                                                                                                    | LCC to pr<br>at LCC to pr<br>a on 0300<br>Visor' op<br>umber of<br>med) curr<br>ie number<br>cases.<br>umber of<br>ie number<br>cases.<br>tatus                                                                                                    | ovide yo<br>provide y<br>123 678<br>otion has<br><b>Residential</b><br>of residential<br><b>Staff w</b> ith<br>of staff                                                     | nent Por<br>u with an<br>you with<br>6 and th<br>an addi<br>nts / ser<br>the Car<br>ents on<br>ith COV<br>on that c                                                                                                    | tal<br>an emerg<br>ey will a<br>tional se<br><b>vice us</b><br><b>e Home</b><br>that day<br><b>ID19 (s</b><br>lay with                                    | gency sup<br>ergency s<br>arrange f<br>ection: 'S<br>ers with<br>e / Recei<br>with sus<br>uspected<br>suspect                                                           | oply of PP<br>supply plea<br>or a suppl<br>ufficient S<br><b>COVID19</b><br><b>ving you</b><br>spected ar<br><b>d or confi</b><br>ed and co                                   | E<br>ase contact<br>y to be<br>supply'.<br>9 (suspecte<br>d confirmed<br>rmed)<br>nfirmed                                    | the<br>ed      |
| <ul> <li>Or want</li> <li>Or want</li> <li>PPE team provided.</li> <li>Note: The overall n</li> <li>Add in the COVID19</li> <li>Overall n</li> <li>Add in the COVID19</li> <li>Overall S</li> <li>Please state</li> </ul>                                                                                                    | LCC to pr<br>a on 0300<br>Visor' op<br>umber of<br>med) curr<br>ie number<br>cases.<br>umber of<br>ie number<br>cases.<br>tatus<br>ate which                                                                                                    | ovide yo<br>provide y<br>123 678<br>otion has<br><b>Residen</b><br>ently in<br>of residential<br>Staff with<br>of staff                                                     | nent Por<br>u with a<br>you with<br>6 and th<br>an addi<br>nts / ser<br>the Car<br>ents on<br>ith COV<br>on that c                                                                                                    | tal<br>an emerg<br>ey will a<br>tional se<br><b>vice us</b><br><b>e Home</b><br>that day<br><b>ID19 (s</b><br>lay with                                    | gency sup<br>ergency s<br>arrange f<br>ection: 'S<br>sers with<br>e / Recei<br>with sus<br>uspected<br>suspect<br>suspect                                               | oply of PP<br>supply plea<br>or a suppl<br>ufficient S<br><b>COVID19</b><br><b>ving you</b><br>spected ar<br><b>d or confi</b><br>ed and co                                   | E<br>ase contact<br>y to be<br>supply'.<br>9 (suspecte<br>service<br>nd confirmed                                            | the<br>ed      |
| <ul> <li>Or want</li> <li>Or want</li> <li>PPE team provided.</li> <li>Note: The overall nor confirm</li> <li>Add in the COVID19</li> <li>Overall noverall noverall n</li></ul> | LCC to pr<br>a on 0300<br>Visor' op<br>umber of<br>med) curr<br>le number<br>cases.<br>umber of<br>le number<br>cases.<br>tatus<br>ate which<br>RAG rating                                                                                                    | ovide yo<br>provide yo<br>123 678<br>otion has<br><b>Residen</b><br><b>rently in</b><br>of reside<br><b>Staff wi</b><br>of staff<br>RAG rat                                 | nent Por<br>u with an<br>you with<br>6 and th<br>an addi<br>nts / ser<br>the Car<br>ents on<br>ith COV<br>on that c                                                                                                    | tal<br>an emerg<br>ey will a<br>tional se<br><b>vice us</b><br><b>e Home</b><br>that day<br><b>ID19 (s</b><br>lay with<br>es to th                        | gency sup<br>ergency s<br>arrange f<br>ection: 'S<br><b>sers with</b><br><b>e / Recei</b><br>with sus<br><b>uspecte</b><br>suspect<br>eir servic                        | oply of PP<br>supply plea<br>or a suppl<br>ufficient S<br><b>COVID19</b><br><b>ving you</b><br>spected ar<br><b>d or confi</b><br>ed and co                                   | E<br>ase contact<br>y to be<br>supply'.<br><b>9 (suspecte</b><br><b>5 service</b><br>ad confirmed<br><b>rmed)</b><br>nfirmed | the<br>ed      |
| <ul> <li>Or want</li> <li>Or want</li> <li>PPE team</li> <li>PPE team</li> <li>Provided.</li> <li>Note: The</li> <li>Overall n</li> <li>Overall n</li> <li>Add in th</li> <li>COVID19</li> <li>Overall n</li> <li>Add in th</li> <li>COVID19</li> <li>Overall S</li> <li>Please sta</li> <li>Fhis is a F</li> <li>Green: C</li> </ul>                                                                                                    | LCC to produce to the term of the term of the number of the number of th                                                                                                    | ovide yo<br>provide y<br>123 678<br>tion has<br><b>Reside</b><br><b>rently in</b><br>of reside<br><b>Staff w</b><br>of staff<br>RAG rat<br>status;<br>with mini             | nent Por<br>u with an<br>you with<br>6 and th<br>an addi<br>nts / ser<br>the Car<br>ents on f<br>ith COV<br>on that c<br>ing relat<br>imal / no                                                                                                    | tal<br>an emerg<br>ey will a<br>tional so<br><b>vice us</b><br><b>e Homo</b><br>that day<br><b>ID19 (s</b><br>lay with<br>es to th                        | gency sup<br>ergency s<br>arrange f<br>ection: 'S<br><b>sers with</b><br><b>a / Recei</b><br>with sus<br>uspected<br>suspect<br>eir servic                              | oply of PP<br>supply plea<br>or a suppl<br>ufficient S<br><b>COVID1</b><br><b>ving you</b><br>spected ar<br><b>d or confi</b><br>ed and co                                    | E<br>ase contact<br>y to be<br>supply'.<br><b>9 (suspecte</b><br><b>5 service</b><br>nd confirmed                            | the<br>ed      |
| <ul> <li>Or want</li> <li>Or want</li> <li>PPE team</li> <li>PPE team</li> <li>Provided.</li> <li>Note: The</li> <li>Overall n</li> <li>Add in th</li> <li>COVID19</li> <li>Overall S</li> <li>Please sta</li> <li>This is a F</li> <li>Green: C</li> <li>Amber: C</li> </ul>                                                                                                    | LCC to pro-<br>a t LCC to pro-<br>a on 0300<br>Con 0300<br>Con 0<br>Con 0<br>Con 0 | ovide yo<br>provide y<br>123 678<br>ption has<br><b>Residen</b><br>ently in<br>of resid<br><b>Staff w</b> i<br>of staff<br>RAG rat<br>status;<br>with mini<br>al risks b    | nent Por<br>u with an<br>you with<br>6 and th<br>an addi<br>nts / ser<br>the Car<br>ents on<br>ith COV<br>on that c<br>ing relat<br>imal / no<br>eing ma                                                                                                    | tal<br>an emerg<br>ey will a<br>tional se<br><b>vice us</b><br><b>e Home</b><br>that day<br><b>ID19 (s</b><br>lay with<br>es to th<br>risks ic<br>naged v | gency sup<br>ergency s<br>arrange f<br>ection: 'S<br>ers with<br>e / Recei<br>with sus<br>uspecter<br>suspect<br>eir service<br>lentified to<br>with some               | oply of PP<br>supply plea<br>or a suppl<br>ufficient S<br><b>COVID19</b><br><b>ving you</b><br>spected ar<br><b>d or confi</b><br>ed and co<br>ed and co                      | E<br>ase contact<br>y to be<br>supply'.<br><b>9 (suspecte</b><br>d confirmed<br><b>rmed)</b><br>nfirmed                      | the<br>ed<br>d |
| <ul> <li>Or want</li> <li>Or want</li> <li>PPE team provided.</li> <li>Note: The overall nor confirm</li> <li>Add in the COVID19</li> <li>Overall noverall noverall noverall noverall noverall noverall noverall noverall solution the comin</li> </ul>                                                                                                    | LCC to pro-<br>a on 0300<br>"Visor' op<br><b>umber of</b><br><b>med) curr</b><br>le number<br>cases.<br><b>umber of</b><br>le number<br>cases.<br><b>tatus</b><br>ate which<br>RAG rating<br>Operational<br>g days.                                                                                                    | ovide yo<br>provide yo<br>123 678<br>otion has<br><b>Residen</b><br>ently in<br>of reside<br><b>Staff wi</b><br>of staff<br>RAG rat<br>g status;<br>with mini<br>al risks b | nent Por<br>u with an<br>you with<br>6 and th<br>an addi<br>nts / ser<br>the Car<br>ents on<br>ith COV<br>on that c<br>ing relat<br>imal / no<br>peing ma                                                                                                    | tal<br>an emerg<br>ey will a<br>tional se<br><b>vice us</b><br><b>e Home</b><br>that day<br><b>ID19 (s</b><br>lay with<br>es to th<br>risks ic<br>naged v | gency sup<br>ergency s<br>arrange f<br>ection: 'S<br>ers with<br>e / Recei<br>with sus<br>uspected<br>suspect<br>eir servic<br>lentified t<br>with some                 | oply of PP<br>supply plea<br>or a suppl<br>ufficient S<br><b>COVID19</b><br><b>ving you</b><br>spected ar<br><b>d or confi</b><br>ed and co<br>ee.<br>coday.<br>e risk / to o | E<br>ase contact<br>y to be<br>supply'.<br><b>9 (suspecte</b><br><b>5 service</b><br>ad confirmed<br><b>rmed)</b><br>nfirmed | the<br>ed<br>d |
| •Or want<br>If you war<br>PPE team<br>provided.<br>Note: The<br><b>Overall n</b><br>•Add in th<br>COVID19<br><b>Overall n</b><br>•Add in th<br>COVID19<br><b>Overall S</b><br>Please sta<br>This is a F<br>•Green: C<br>•Amber: C<br>he comin<br>•Red: Bus                                                                                                    | LCC to pro-<br>a on 0300<br>Visor' op<br>umber of<br>med) curr<br>le number<br>cases.<br>umber of<br>le number<br>cases.<br>tatus<br>ate which<br>RAG rating<br>Operationa<br>g days.<br>siness cor                                                                                                    | ovide yo<br>provide y<br>123 678<br>tion has<br><b>Residential in</b><br>of reside<br><b>Staff wi</b><br>of staff<br>RAG rat<br>g status;<br>with mini-<br>al risks b       | nent Por<br>u with an<br>you with<br>6 and th<br>an addi<br>nts / ser<br>the Car<br>ents on<br>ith COV<br>on that of<br>ing relat<br>imal / no<br>eing ma                                                                                                    | tal<br>an emerg<br>ey will a<br>tional se<br><b>vice us</b><br><b>e Home</b><br>that day<br><b>ID19 (s</b><br>lay with<br>es to th<br>risks ic<br>naged v | gency sup<br>ergency s<br>arrange f<br>ection: 'S<br><b>sers with</b><br><b>a / Recei</b><br>with sus<br>uspected<br>suspect<br>eir service<br>lentified f<br>with some | oply of PP<br>supply plea<br>or a suppl<br>ufficient S<br><b>COVID19</b><br><b>ving you</b><br>spected ar<br><b>d or confi</b><br>ed and co<br>e.<br>coday.<br>e risk / to o  | E<br>ase contact<br>y to be<br>supply'.<br><b>9 (suspecte</b><br><b>5 service</b><br>ad confirmed<br><b>rmed)</b><br>nfirmed | the<br>ed<br>d |

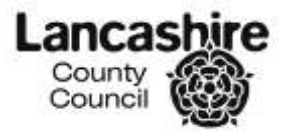

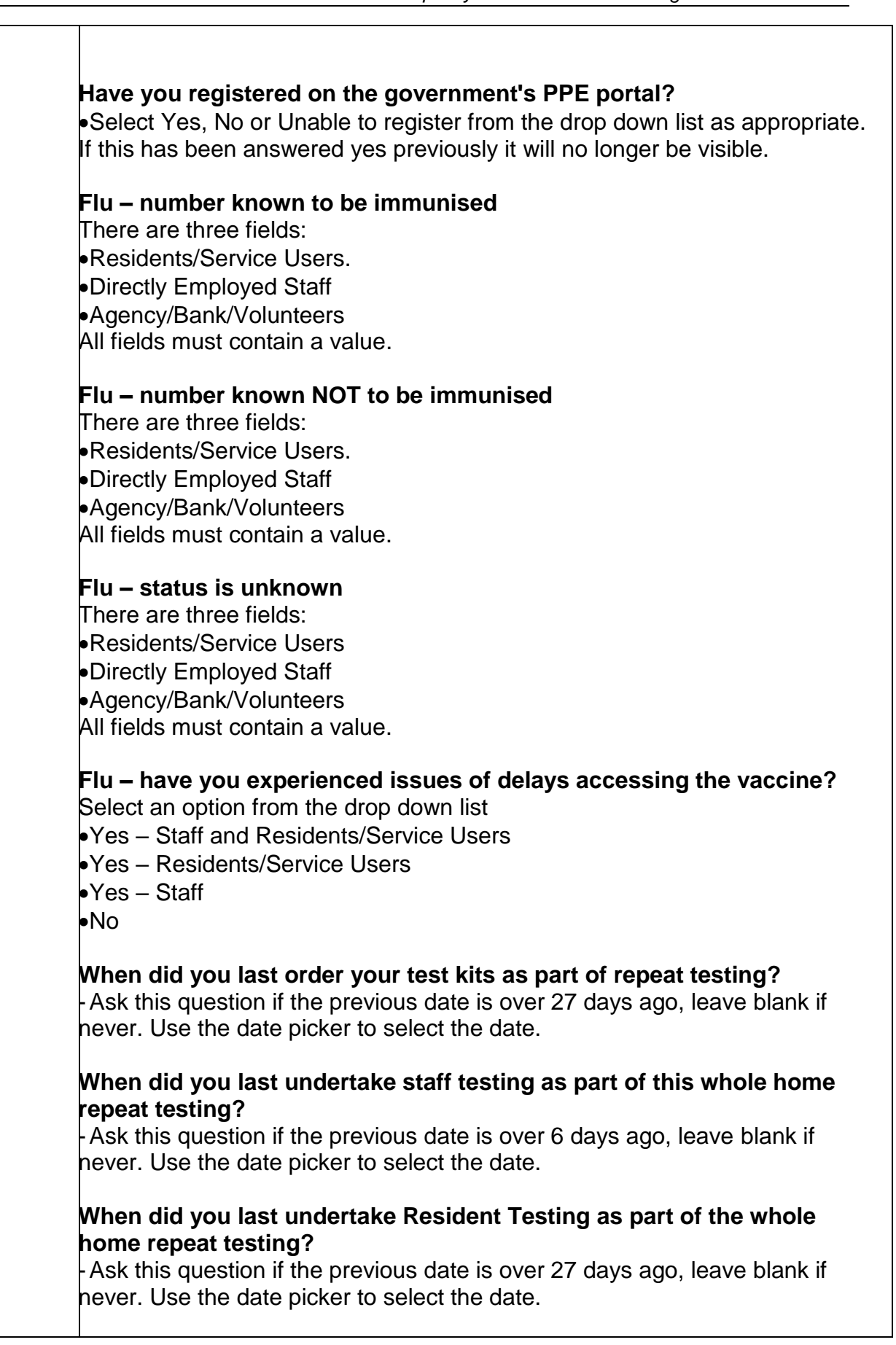

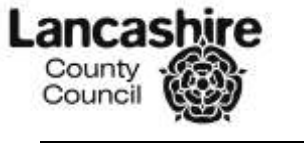

| Task | Guidance                                                                |
|------|-------------------------------------------------------------------------|
|      | Were Bank and / or Agency Staff included in your previous staff testing |
|      | as part of this whole home repeat testing, if yes how many?             |
|      | Select Yes, No or Not Applicable from the drop down list as appropriate |
|      | If <b>Yes</b> , fill in the number required.                            |

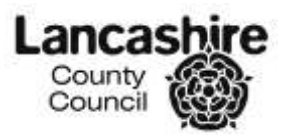

| 2.2.3 Care | Section 2 – Care Homes Only                                                                                                    |                                        |                                                   |                                   |
|------------|----------------------------------------------------------------------------------------------------|----------------------------------------|---------------------------------------------------|-----------------------------------|
| Homes Only | The below questions are mandatory questions a daily.                                                                                                    | nd nee                                 | d to be ans                                       | wered                             |
|            |                                                                                                    |                                        |                                                   |                                   |
|            | Care Homes Only                                                                                                    | a                                      |                                                   |                                   |
|            | "Number of the COVID Confirmed or Suspected Residents admitted<br>from outside of the care home today (NOT FROM NHS TRUST)                                                                                                    |                                        |                                                   |                                   |
|            | Are you happy for the information you have provided to be uploaded into the NECS Capacity Tracker?<br>"Since the last update how many residents have been discharged to your location<br>from an NHS trust following an ingebent stay | Yes V                                  |                                                   |                                   |
|            |                                                                                                    |                                        |                                                   |                                   |
|            | COVID VACCINATION                                                                                                    |                                        |                                                   |                                   |
|            | "Number currently known to have received the first does                                                                                                    | Residents                              | Directly Employed Staff                           | Agency/Bank                       |
|            | Humber Carrenty Movies of Federate Discussion                                                                                                    | 4                                      | 2                                                 | 3                                 |
|            | "Number currently not known to have received the first dose                                                                                                    |                                        | 3                                                 | 0                                 |
|            | number where the first vacuue dose is not yet known or undeclosed<br>Second Dose                                                                                                    | 14                                     |                                                   | 9                                 |
|            | "Number currently known to have received the second dose                                                                                                    | 21                                     | 4                                                 | 12                                |
|            | "Number currently not known to have received the second dose                                                                                                    |                                        | 10                                                | 15                                |
|            | "ResidentsNumber where the second vaccine dose is not yet known or undisclosed                                                                                                    |                                        | 6                                                 | 18                                |
|            | <u> </u>                                                                                                    |                                        |                                                   |                                   |
|            | Number of the COVID Confirmed or Suspected<br>outside of the care home today (NOT FROM N<br>•Add in the number of residents admitted with con<br>Are you happy for the information you have p                                         | d Resic<br>HS TR<br>nfirmed<br>rovideo | lents admit<br>UST)<br>or suspected<br>to be uplo | tted from<br>ed COVID<br>baded to |
|            | the NCES Capacity Tracker?                                                                                                    |                                        | -                                                 |                                   |
|            | Select Yes or No from the drop down list                                                                                                    |                                        |                                                   |                                   |
|            |                                                                                                    |                                        |                                                   |                                   |
|            | Since the last update how many residents hav<br>location from an NHS trust following an inpati                                                                                                    | ve beer<br>ent sta                     | discharge<br>y?                                   | ed to your                        |
|            | <ul> <li>Enter the number of residents discharged to you</li> </ul>                                                                                                    | ir locati                              | on.                                               |                                   |
|            |                                                                                                    |                                        |                                                   |                                   |
|            | Number currently known to have received the<br>There are three fields:                                                                                                    | first d                                | ose.                                              |                                   |
|            | <ul> <li>Residents/Service Users.</li> </ul>                                                                                                    |                                        |                                                   |                                   |
|            | <ul> <li>Directly Employed Staff</li> </ul>                                                                                                    |                                        |                                                   |                                   |
|            | Agency/Bank/Volunteers                                                                                                    |                                        |                                                   |                                   |
|            | All fields must contain a value                                                                                                    |                                        |                                                   |                                   |
|            | All fields fildst contain a value.                                                                                                    |                                        |                                                   |                                   |
|            | Number currently not known to have received                                                                                                    | the fir                                | st dose.                                          |                                   |
|            | There are three fields:                                                                                                    |                                        |                                                   |                                   |
|            | - Decidente/Convice Lieure                                                                                                    |                                        |                                                   |                                   |
|            | •Residents/Service Users.                                                                                                    |                                        |                                                   |                                   |
|            | <ul> <li>Directly Employed Staff</li> </ul>                                                                                                    |                                        |                                                   |                                   |
|            | <ul> <li>Agency/Bank/Volunteers</li> </ul>                                                                                                    |                                        |                                                   |                                   |
|            | All fields must contain a value.                                                                                                    |                                        |                                                   |                                   |
|            |                                                                                                    |                                        |                                                   |                                   |
|            | Number where the first vaccine dose is not ye                                                                                                    | t know                                 | <u>n or undi</u> se                               | closed.                           |
|            | · · · · · ·                                                                                                    |                                        |                                                   |                                   |

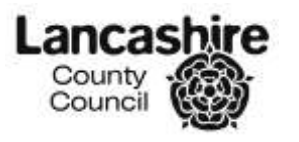

| Task | Guidance                                                            |
|------|---------------------------------------------------------------------|
|      | There are three fields:                                             |
|      | Residents/Service Users.                                            |
|      | Directly Employed Staff                                             |
|      | <ul> <li>Agency/Bank/Volunteers</li> </ul>                          |
|      | All fields must contain a value.                                    |
|      | Second Dose                                                         |
|      | Number currently known to have received the second dose.            |
|      | There are three fields:                                             |
|      | •Residents/Service Users.                                           |
|      | Directly Employed Staff                                             |
|      | Agency/Bank/Volunteers                                              |
|      | All heids must contain a value.                                     |
|      | Number currently not known to have received the second dose.        |
|      | There are three fields:                                             |
|      | Residents/Service Users.                                            |
|      | Directly Employed Staff                                             |
|      | <ul> <li>Agency/Bank/Volunteers</li> </ul>                          |
|      | All fields must contain a value.                                    |
|      | •Residents Number where the Second vaccine dose is not yet known or |
|      | undisclosed.                                                        |
|      | I nere are three fields:                                            |
|      | • Kesidenis/Service Users.                                          |
|      | •Directly Employed Stall                                            |
|      | •Agency/Dank/volunteers                                             |
|      |                                                                     |
|      |                                                                     |

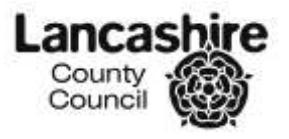

| Dynami      | And the second second |
|-------------|----------------------------------------------------------------------------------------------------|
| in the last |                                                                                                    |
| Whe<br>subs | ere previous entries are over 7 days old please fill in the date and the sequent questions.                                                                                                    |
| Are         | you able to create isolation beds, either through single occupancy                                                                                                    |
| rooi        | ns or cohorted areas?                                                                                                    |
| Fror        | n the drop down list select the appropriate response.                                                                                                    |
| Yes/        | No/As far as possible.                                                                                                    |
| In th       | ne last 7 days, are you able to confirm that any staff working in you                                                                                                    |
| care        | home, are also NOT working in another health or social care                                                                                                    |
| sett        | ing during the same period?                                                                                                    |
| Fron        | n the drop down list select the appropriate response.                                                                                                    |
| Yes/        | No: reasonable steps taken/No: No further action.                                                                                                    |
| In th       | ne last 7 days, have all directly employed staff self-isolating due to                                                                                                    |
| CO\         | /ID-19 (in line with government guidance) been paid normal wages                                                                                                    |
| Fron        | in the drop down list select the appropriate response.                                                                                                    |
| Yes/        | Not paid/No:>SSP <wages isolating.<="" no="" no:="" ssp="" staff="" td=""></wages>                                                                                                    |
| <b>Are</b>  | <b>you able to access medical equipment that you need for COVID 1</b>                                                                                                    |
| Fron        | In the drop down list select the appropriate response.                                                                                                    |
| Yes/        | No/Not currently needed.                                                                                                    |
| In th       | e last 7 days, have you been operating measures to limit the use o                                                                                                    |
| pub         | lic transport by members of staff and stop car or taxi sharing?                                                                                                    |
| Fror        | n the drop down list select the appropriate response.                                                                                                    |
| Yes/        | No/Not currently needed.                                                                                                    |
| In th       | ne last 7 days, how many directly employed staff have chosen to                                                                                                    |
| stay        | separately from their families in order to limit social interaction                                                                                                    |
| outs        | side work?                                                                                                    |
| Plea        | se enter the number of staff.                                                                                                    |
| Of ti       | hose staff, how many are you providing accommodation for either                                                                                                    |
| with        | in the location, or in another facility, such as a hotel?                                                                                                    |

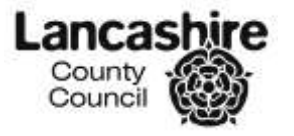

| riease                          | enter the number of staff.                                                                                         |
|---------------------------------|----------------------------------------------------------------------------------------------------|
| What<br>your (                  | visiting options have you put in place to ensure that visiting i<br>Care Home is COVID-19 secure? (select for Yes) |
| Please                          | e select the tick boxes that apply.                                                                                |
| Ou                              | tside COVID secure visiting space                                                                                  |
| Ino                             | or COVID secure visiting space (e.g. visiting pod etc.)                                                            |
| Ino                             | oor socially distanced visiting space                                                                              |
| Ina                             | oor visiting supported by testing (not socially distanced)                                                         |
| What<br>fullv e                 | are the current challenges/barriers that need to be overcome to<br>mable visits? (Select for Yes)                  |
| Please                          | e select the tick boxes that apply.                                                                                |
| Ins                             | ufficient PPE Supply                                                                                               |
| Ins                             | ufficient Staff Capacity to Deliver Safe Visiting                                                                  |
| Ina                             | dequate Supply of Test kits                                                                                        |
| Ina                             | dequate Space to Administer Tests                                                                                  |
| la                              | ck of Clear National Guidance for Staff on how to Enable Safe Visi                                                 |
| La                              | ck of Suitable Insurance                                                                                           |
| Co                              | ncern from Relatives                                                                                               |
| 1.00                            | cal Public Health Advice is not Allowing Visits Except in Exception                                                |
| Circur                          | nstances (end of life)                                                                                             |
| Oth                             | ner                                                                                                    |
| We                              | e do not Currently Face any Challenges/Barriers                                                                    |
| <b>many<br/>Were</b><br>Please  | <pre> f tested as part of care home testing during those 7 days e enter the number of staff. </pre>                |
| 11/040                          | not tooted as nort of asys home tooting during these 7 days                                                        |
| <b>vvere</b><br>Please          | enter the number of staff.                                                                                         |
| Were                            | not eligible for regular testing as they had been diagnosed wi                                                     |
| COVII                           | D-19 in the last 90 days                                                                                           |
| Please                          | enter the number of staff.                                                                                         |
|                                 |                                                                                                    |
| were                            | staff members paid their full wages and associated costs to b                                                      |
| testec                          | 17<br>the dual design list as last the summer is to success the                                                    |
| ⊢rom                            | the drop down list select the appropriate response.                                                                |
|                                 | o/Not applicable.                                                                                                  |
| 100/11                          | your staff received up to date Infection Prevention and Contro                                                     |
| Have                            |                                                                                                    |
| Have<br>Traini                  | ng?                                                                                                    |
| Have<br>Traini<br>From          | ng?<br>the drop down list select the appropriate response.                                                         |
| Have<br>Traini<br>From<br>Yes/N | <b>ng?</b><br>the drop down list select the appropriate response.<br>o/Not applicable.                             |
| Have<br>Traini<br>From<br>Yes/N | ng?<br>the drop down list select the appropriate response.<br>o/Not applicable.                                    |

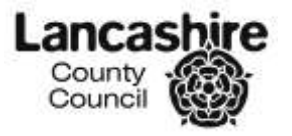

| From the di<br>Yes/No/No           | rop down list select the appropriate response.<br>t applicable.              |
|------------------------------------|------------------------------------------------------------------------------|
| <b>Have your</b><br>From the di    | staff received COVID-19 specific IPC training?                               |
| Yes/No/No                          | t applicable.                                                                |
| Have your<br>work?                 | staff received regular COVID-19 updates in terms of H&S at                   |
| From the di<br>Yes/No/No           | rop down list select the appropriate response.<br>t applicable.              |
| Have you l<br>regime) fo           | Implemented the 2 additional lateral flow (Enhance Testing r staff per week? |
| From the di<br>Yes/No.             | rop down list select the appropriate response.                               |
| No Lateral                         | Flow Test kits available                                                     |
| <sup>⊑</sup> rom the di<br>Yes/No. | rop down list select the appropriate response.                               |
| Unaware o                          | of Enhance Testing Regime requirement/guidance                               |
| From the di<br>Yes/No.             | rop down list select the appropriate response.                               |
| Lack of ph                         | ysical space in care home to complete testing                                |
| From the di<br>Yes/No.             | rop down list select the appropriate response.                               |
| Unsure of                          | Lateral Flow Test clinical procedure                                         |
| ⊢rom the di<br>Yes/No.             | rop down list select the appropriate response.                               |
| Lack of sta                        | aff availability                                                             |
| From the di<br>Yes/No.             | rop down list select the appropriate response.                               |
| Do not wis                         | h to take part                                                               |
| ⊢rom the di<br>Yes/No.             | rop down list select the appropriate response.                               |
| Not attend                         | ed training                                                                  |
| ⊢rom the di<br>Yes/No.             | rop down list select the appropriate response.                               |
| <b>Insurance</b><br>From the d     | Issues                                                                       |
| Yes/No.                            |                                                                              |

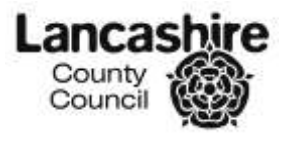

| Task | Guidance                                                                                                    |  |  |  |  |  |  |
|------|----------------------------------------------------------------------------------------------------|--|--|--|--|--|--|
|      | Other                                                                                                    |  |  |  |  |  |  |
|      | From the drop down list select the appropriate response.                                                                                                    |  |  |  |  |  |  |
|      | Yes/No.                                                                                                    |  |  |  |  |  |  |
|      |                                                                                                    |  |  |  |  |  |  |
|      | Monthly Questions                                                                                                    |  |  |  |  |  |  |
|      | Hearthly Quantume      **** Review entries over 36 days ago. Rease update this section ***     Last Monthly Das     Last Monthly Das     Do you tense who your identified Oricial Last al      ***     Last Monthly Das     Do you tense who your identified Oricial Last al     ***     Last Monthly Das     Do you tense who your identified Oricial Last al     ***     Last Monthly Das     Do you tense who your identified Oricial Last al     ***     Last Monthly Das     Do you tense who your identified Oricial Last al     ***     Last Monthly Das     Do you tense who your identified Oricial Last al     ***     Last Monthly Das     Do you tense who your identified Oricial Last al     ***     Last Monthly Das     Do you tense who your identified Oricial Last al     ***     Last Monthly Das     Do you tense who your identified Oricial Last al     ***     Last Monthly Das     Do you tense who your identified Oricia Last al     ***     Last Monthly Das     Do you tense who your identified Oricia Last al     ***     Last Monthly Das     Do you tense horize and agency staff, what measures are in place to stag them moning between care settings for wob?     Exclusivity Arrangements     The v     Do you tense horize and tenses     The Applicable Tip or     The Applicable Tip or     The tenses     The v |  |  |  |  |  |  |
|      | Where previous entries are over 30 days old please fill in the date (or use the <u>Today</u> link) and the subsequent questions.<br>o you know who your identified clinical lead is?<br>elect Yes or No from the drop down list as appropriate                                                                                                    |  |  |  |  |  |  |
|      | In the last month, if your care home used agency staff, what measures<br>are in place to stop them moving between care settings for work? Select<br>Yes or No from the drop down list as appropriate<br>Block Booking<br>Exclusivity Arrangements<br>Guaranteed Hours<br>Other<br>Not Applicable<br>Not Known                                                                                                    |  |  |  |  |  |  |
|      | Are arrangements in place for a weekly home round or check between<br>the care home and your local primary care/ community health services<br>clinical team?<br>Select Yes/No/ Not Applicable from the drop down list as appropriate                                                                                                    |  |  |  |  |  |  |

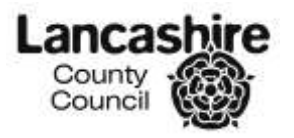

| Task                                  | Guidance                                                                                                    |  |  |  |  |  |  |
|---------------------------------------|----------------------------------------------------------------------------------------------------|--|--|--|--|--|--|
| 2.2.4 Daily<br>Information<br>Numbers | Section 3 – Daily Information Numbers                                                                                                    |  |  |  |  |  |  |
|                                       | Geographic         Service Name         People Supported         New COVID Cases         DNV // Dickases         DVV// Dickases         DVV// Dic |  |  |  |  |  |  |
|                                       | Only enter numbers in the following fields:<br>• People Supported<br>- Total people being supported today                                                                                                    |  |  |  |  |  |  |
|                                       | <ul> <li>NEW COVID19 Cases Confirmed (Last 24 Hours)</li> <li>Newly confirmed COVID19 cases in the last 24 hours, residents only.<br/>This does not include those mentioned the day before.</li> </ul>                                                                                                    |  |  |  |  |  |  |
|                                       | <ul> <li>NEW COVID19 Cases Suspected (Last 24 Hours)</li> <li>Newly suspected COVID19 cases in the last 24 hours, residents only.<br/>This does not include those mentioned the day before.</li> </ul>                                                                                                    |  |  |  |  |  |  |
|                                       | <ul> <li>COVID Related Deaths Last 24 Hours (not in Hospital)</li> <li>Newly confirmed COVID19 related deaths over the last 24 hours. This does not include those mentioned the day before.</li> </ul>                                                                                                    |  |  |  |  |  |  |
|                                       | <ul> <li>Users/residents Isolating (for COVID)</li> <li>Users / Residents self-isolating being supported today – specifically due to COVID19</li> </ul>                                                                                                    |  |  |  |  |  |  |
|                                       | <ul> <li>Staff Sick - Not COVID</li> <li>Non COVID19 staff sickness</li> </ul>                                                                                                    |  |  |  |  |  |  |
|                                       | <ul> <li>Staff Newly Suspected COVID (Last 24 Hours)</li> <li>Suspected COVID19 cases in the last 24 hours, staff only.</li> </ul>                                                                                                    |  |  |  |  |  |  |
|                                       | Staff Newly Confirmed COVID (Last 24 Hours)     Confirmed COVID19 cases in the last 24 hours, staff only.                                                                                                    |  |  |  |  |  |  |
|                                       | <ul> <li>Staff Self Isolating</li> <li>Staff self-isolating</li> </ul>                                                                                                    |  |  |  |  |  |  |
|                                       | Every box must have a number entry. If you do not know the answer, please input a '0'.                                                                                                    |  |  |  |  |  |  |
|                                       | <b>Please Note:</b> Selecting 'Cancel' or 'Apply Changes' within the Maintain Daily Details section will return you to the Service Summary Screen without saving any changes to the Daily Information Numbers section.                                                                                                    |  |  |  |  |  |  |

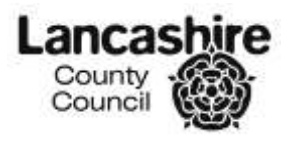

| Task                      | Guidance                                                                                                    |                               |                             |              |                  |  |  |  |
|---------------------------|----------------------------------------------------------------------------------------------------|-------------------------------|-----------------------------|--------------|------------------|--|--|--|
| 2.2.5<br>Sections 1-3     | After completing these questions, click Save.                                                                                                    |                               |                             |              |                  |  |  |  |
| Completed                 | Cancel Populate from previous values Save no data found                                                                                            |                               |                             |              |                  |  |  |  |
|                           | You will be taken to the bed availability screen, for Care Homes and Supported Living providers only                                               |                               |                             |              |                  |  |  |  |
| 2.2.6 Bed<br>Availability | Section 4 – Bed Availability                                                                                                    |                               |                             |              |                  |  |  |  |
|                           | 1                                                                                                    | Bed Collection created        |                             |              |                  |  |  |  |
|                           |                                                                                                    | Available Bode                | Number of Bode              |              |                  |  |  |  |
|                           |                                                                                                    | Available Beds Number of Beds |                             |              |                  |  |  |  |
|                           |                                                                                                    | *Daily Date 17-APR-2020       | Client Group Type of Bed    |              | Number of beds   |  |  |  |
|                           |                                                                                                    |                               | Older People Nursing        |              | 0                |  |  |  |
|                           |                                                                                                    |                               | Older People Residential    |              | 1                |  |  |  |
|                           |                                                                                                    |                               | Older People Nursing Deme   | ntia (EMI)   | 1                |  |  |  |
|                           |                                                                                                    |                               | Older People Residential De | mentia (EMD) | 0                |  |  |  |
| 2.2.7                     | In the 'Number of beds' Column, please enter the number of beds they have available for that day.      After completing this question, click Save. |                               |                             |              |                  |  |  |  |
| the Data                  |                                                                                                    | Number of Vacant Beds         |                             |              |                  |  |  |  |
| Input                     |                                                                                                    |                               |                             |              | Sava             |  |  |  |
| mpar                      |                                                                                                    | Client Group                  | Type of Bed                 | Numbe        | r of Vacant Beds |  |  |  |
|                           |                                                                                                    | Older People - Care Home      | Nursing                     | 4            |                  |  |  |  |
|                           |                                                                                                    | Older People - Care Home      | Residential                 | 4            |                  |  |  |  |
|                           | Older People - Care Home                                                                                                    |                               | Residential Dementia (EMD   | ) 4          |                  |  |  |  |
|                           |                                                                                                    |                               |                             |              |                  |  |  |  |
|                           | You will then be returned to the 'Service Summary Screen'.                                                                                         |                               |                             |              |                  |  |  |  |
| 3.0 Logging<br>out        | Click on the Logout link Logout I to be returned to the home page.                                                                                 |                               |                             |              |                  |  |  |  |